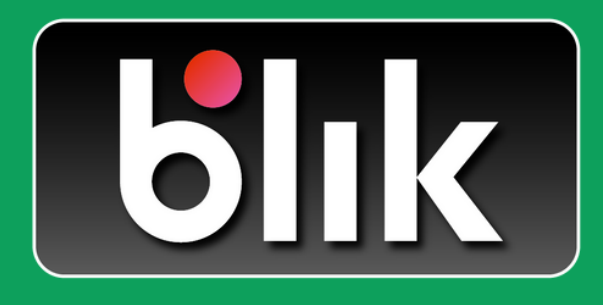

# Naucz się z nami korzystać z BLIKA

Bezpieczne i szybkie płatności bez karty.

Do korzystania z BLIKA potrzebna jest aplikacja BSGo dostępna na telefon.

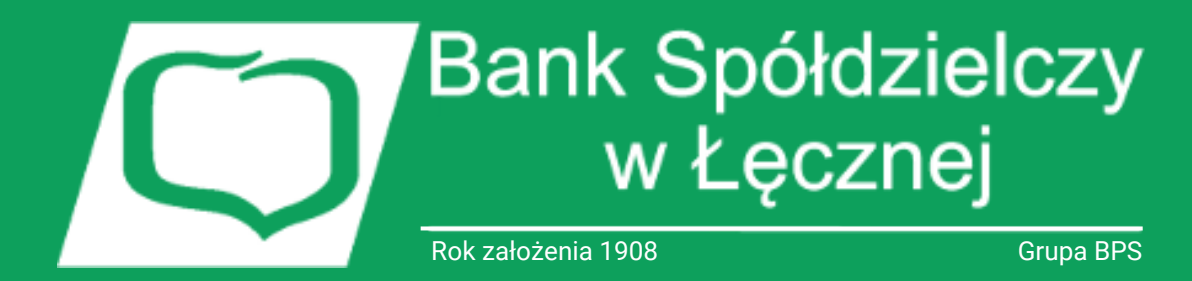

|   | 09:01 .11 LTE                                      |  |
|---|----------------------------------------------------|--|
| 1 | < blik                                             |  |
|   | TRANSAKCJA Z RACHUNKU                              |  |
|   | 1:54<br>POZOSTAŁO                                  |  |
|   | KOD BLIK<br>549 585                                |  |
|   | Skopiuj kod                                        |  |
|   | Przelew na telefon                                 |  |
|   | Ci Ei ⊖ Si<br>Pulpit Rachunki BLIK Przelewy Więcej |  |
|   |                                                    |  |

# Aktywacja BLIK

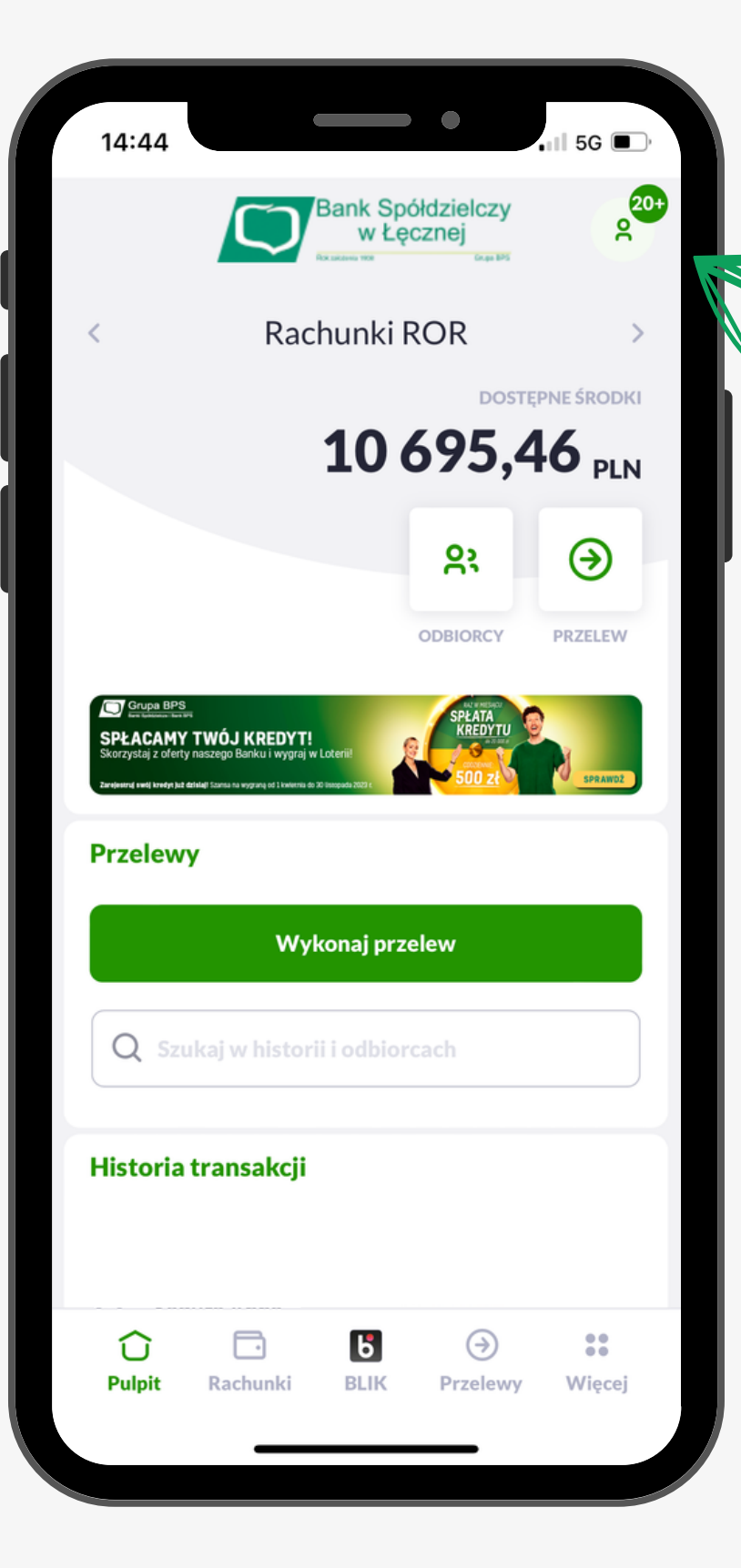

# Krok pierwszy: Kliknij w ikonę ludzika na górze strony.

#### Krok drugi: Otworzy nam się zakładka Bankowości osobistej. Klikamy "Ustawienia".

Zaloguj się do aplikacji BSGo.

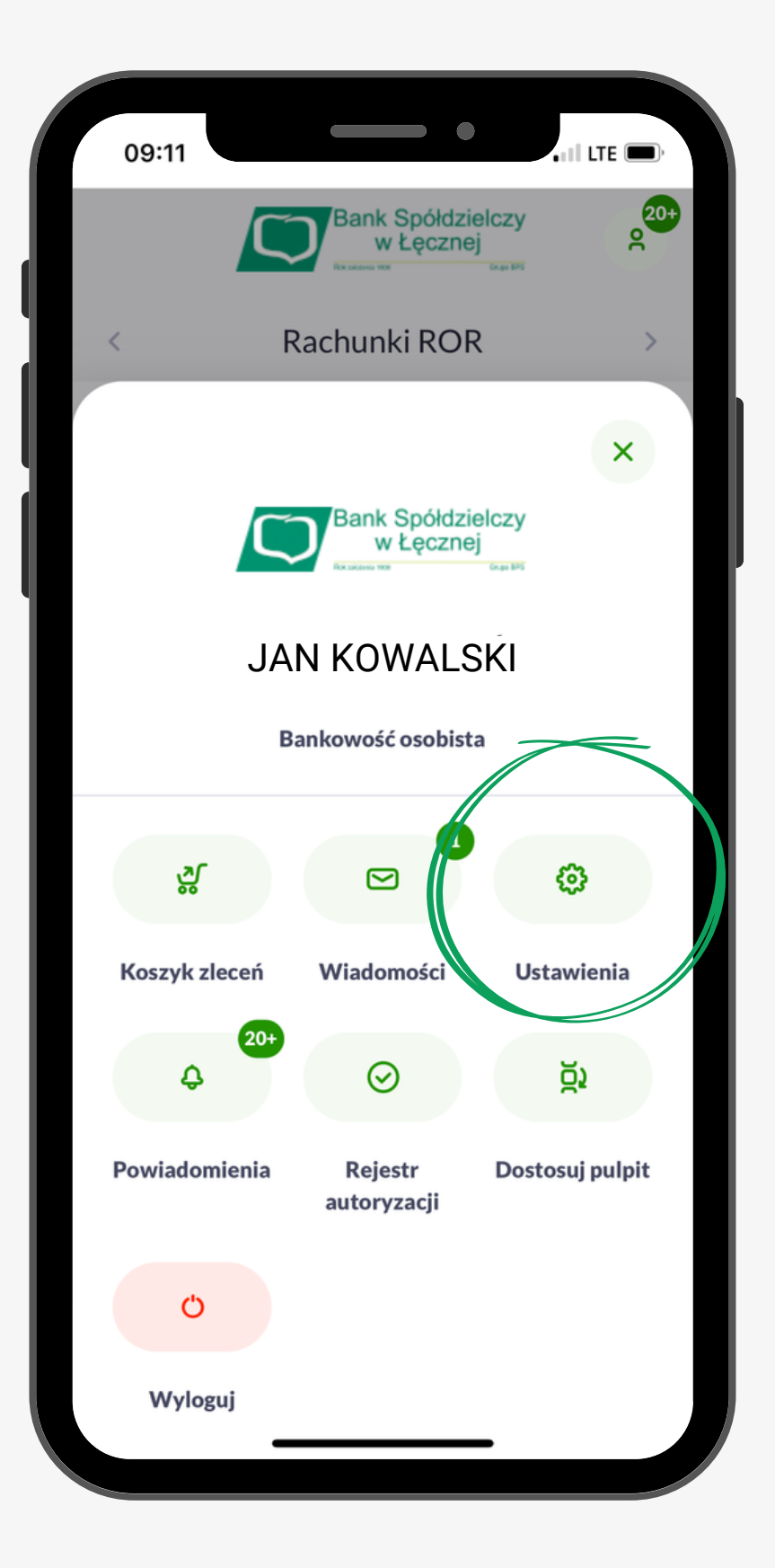

# Aktywacja BLIK

| 09:11         |               |               | all LTE 🔲     |
|---------------|---------------|---------------|---------------|
| <             | Ustawie       | nia           | 20+           |
| Zarządzaj s   | krótami       |               |               |
| Dane osobo    | owe           |               |               |
| Zmiana PIN    | ı             |               |               |
| Dane biom     | etryczne      |               |               |
| Ustawienia    | BLIK          |               |               |
| Informacje    | o aplikacji   |               |               |
|               | Dezaktywacja  | aplikacji     |               |
|               |               |               |               |
|               |               |               |               |
|               |               |               |               |
| C<br>Pulpit F | Cachunki BLIK | )<br>Przelewy | •••<br>Więcej |

**Krok trzeci:** Wybieramy "Ustawienia BLIK"

#### Krok czwarty:

Zaznaczamy checkbox'a i następnie przeciągamy suwak na prawą stronę.

### Gotowe twój BLIK jest aktywny!

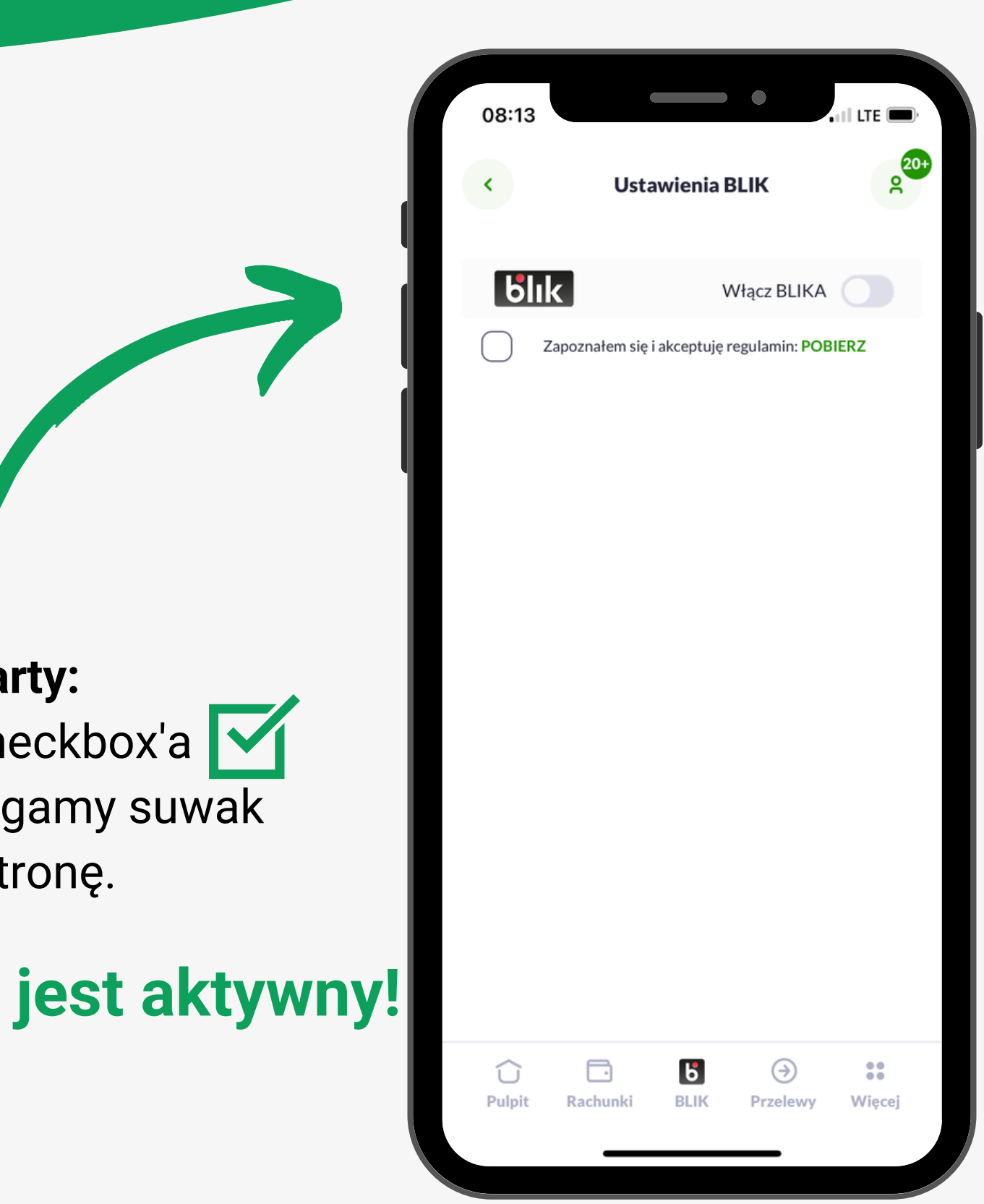

### Jak płacić BLIKIEM w sklepie internetowym?

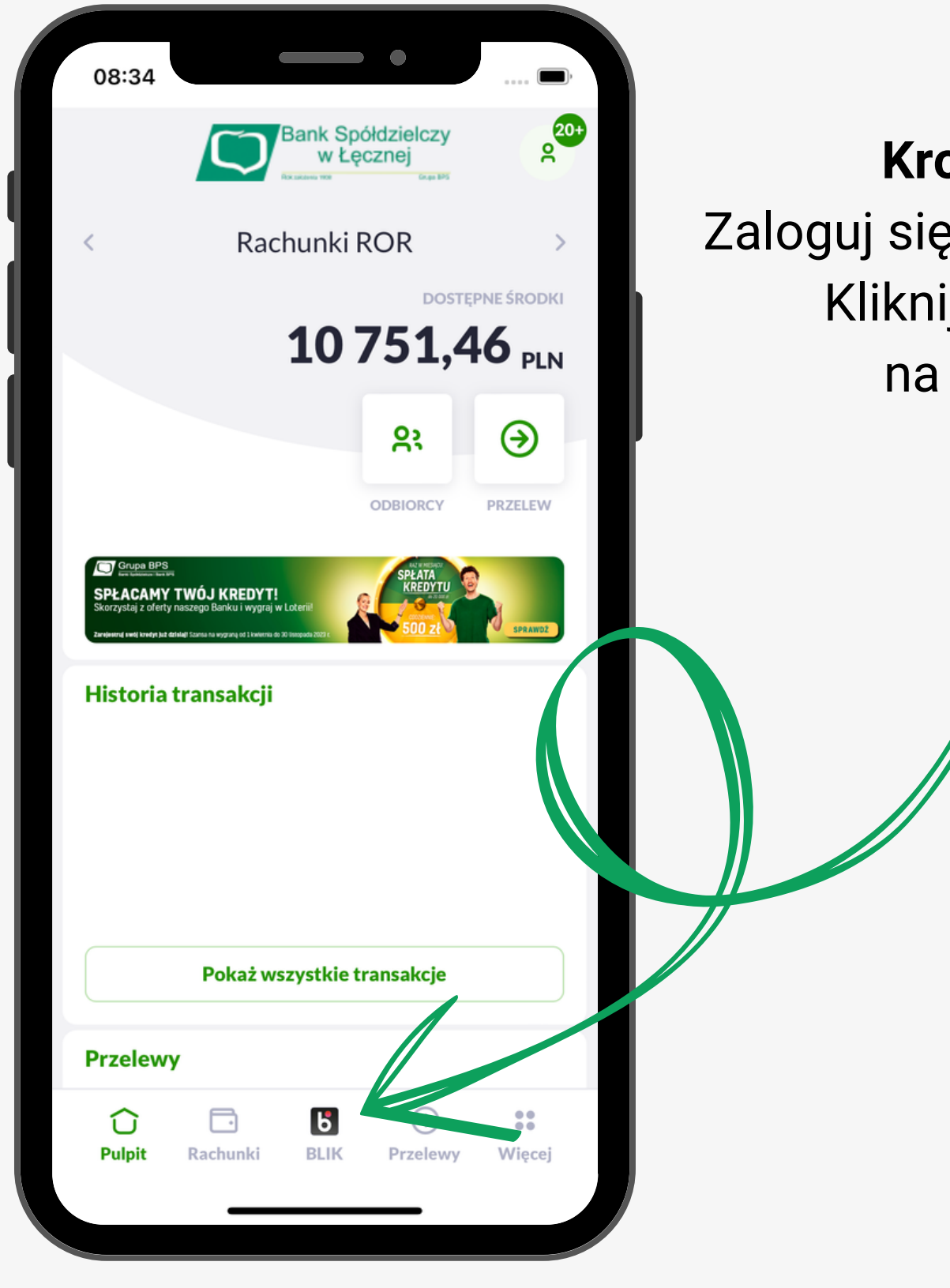

Krok pierwszy: Zaloguj się do aplikacji BSGo. Kliknij w ikonę BLIK na dole strony.

#### Krok drugi:

- Na stronie automatycznie wygeneruje się kod BLIK. Możesz to zrobić bez zalogowania, jeśli w aplikacji BSGo włączone są szybkie płatności.
- Wpisz wygenerowany kod BLIK na stronie płatności w sklepie internetowym

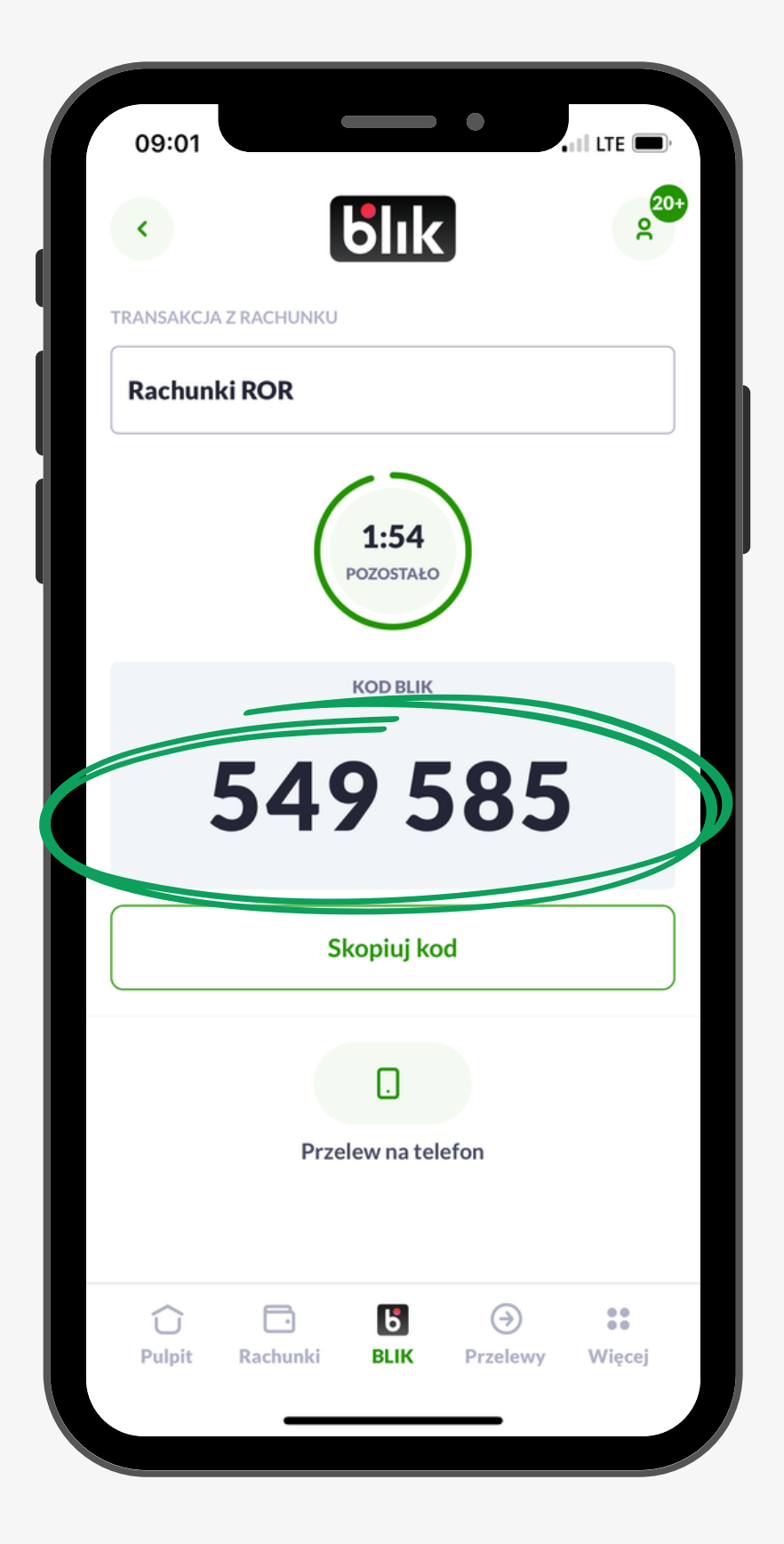

### Jak płacić BLIKIEM w sklepie internetowym?

| 12:46<br>< Empik                                               | , il 5G 🗩 |
|----------------------------------------------------------------|-----------|
| blik                                                           | 20+       |
| 0:26<br>POZOSTAŁO                                              |           |
| PŁATNOŚĆ W INTERNECIE<br>50,00 PLN                             |           |
| (i) SZCZEGÓŁY<br>FIRMA XYZ<br>UL. PRZYKŁADOWA 5/10<br>WARSZAWA |           |
| АКСЕРТИЈ                                                       |           |
| ODRZUĆ                                                         |           |
|                                                                |           |
|                                                                |           |
|                                                                |           |

#### Krok trzeci:

W aplikacji wyświetli się akceptacja płatności. Warto sprawdzić czy podana kwota jak i nazwa firmy zgadza się z naszym zakupem.

#### Krok czwarty:

Ostatnim krokiem jest potwierdzenie płatności poprzez wpisanie swojego kodu PIN.

### **Gotowe!**

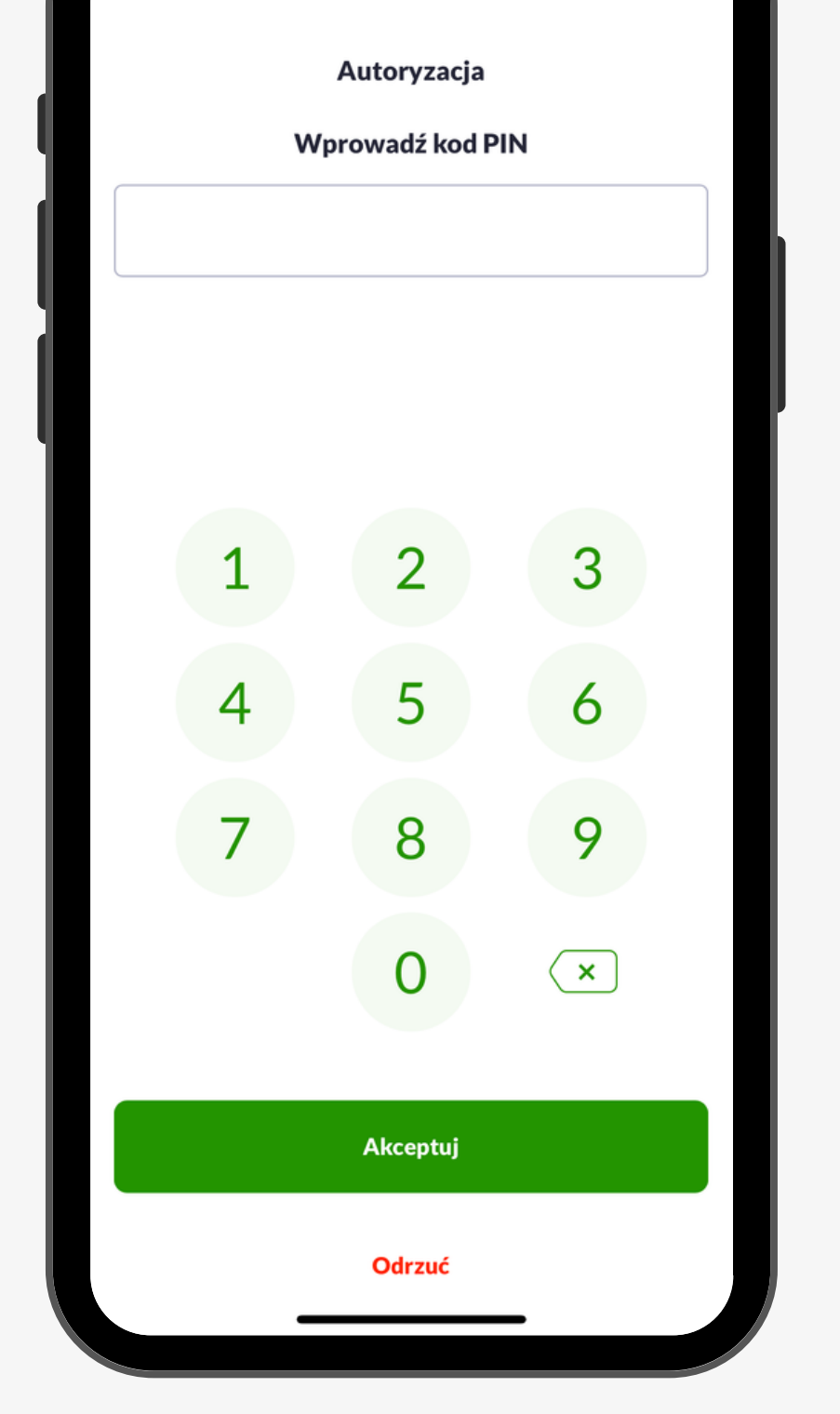

### Jak płacić BLIKIEM w sklepie stacjonarnym?

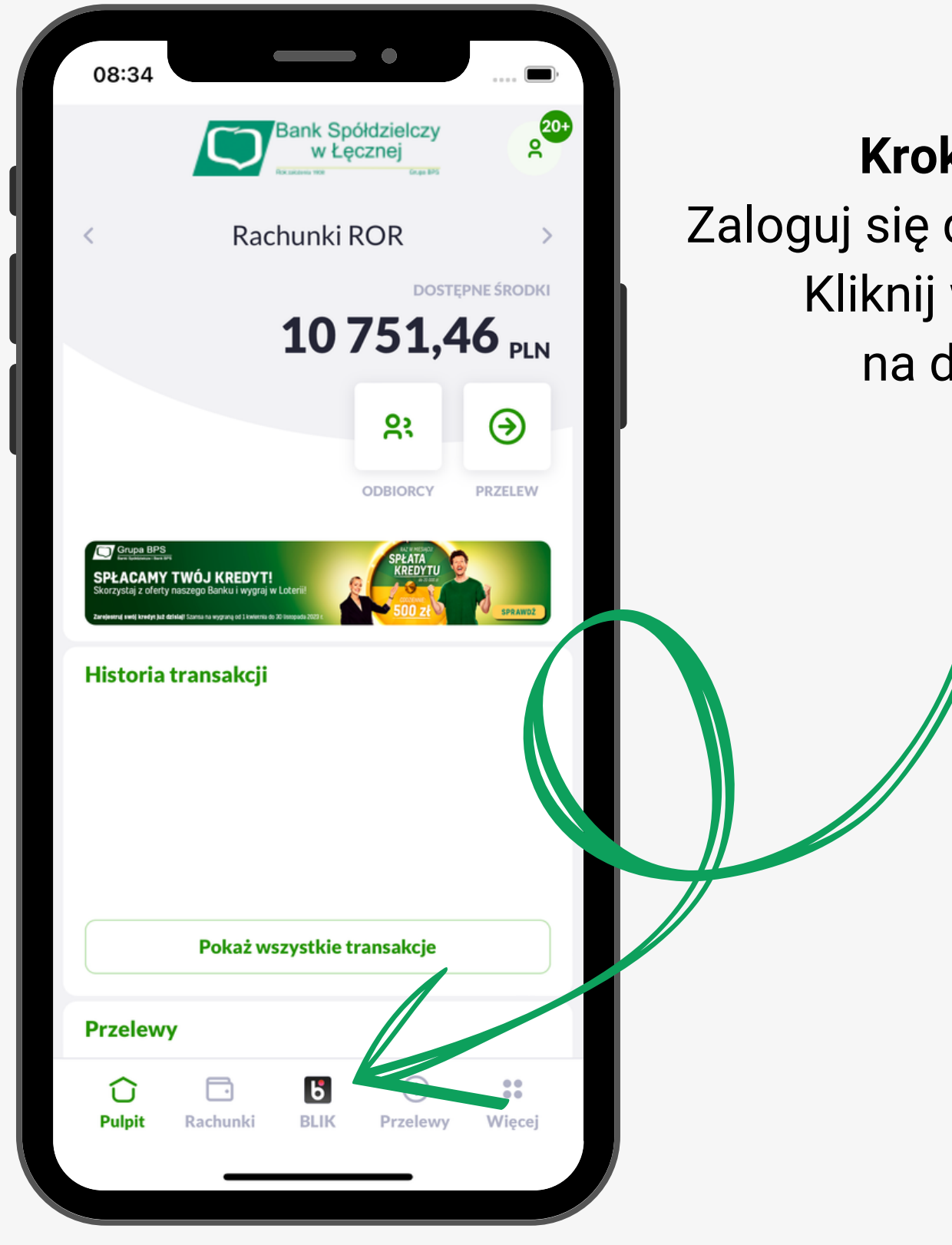

Krok pierwszy: Zaloguj się do aplikacji BSGo. Kliknij w ikonę BLIK na dole strony.

#### Krok drugi:

- Na stronie automatycznie wygeneruje się kod BLIK. Możesz to zrobić bez zalogowania, jeśli w aplikacji BSGo włączone są szybkie płatności.
- Na terminalu wyświetli się pole do • wpisania kodu BLIK. Przepisujemy wygenerowany kod na terminal i potwierdzamy zielonym przyciskiem.

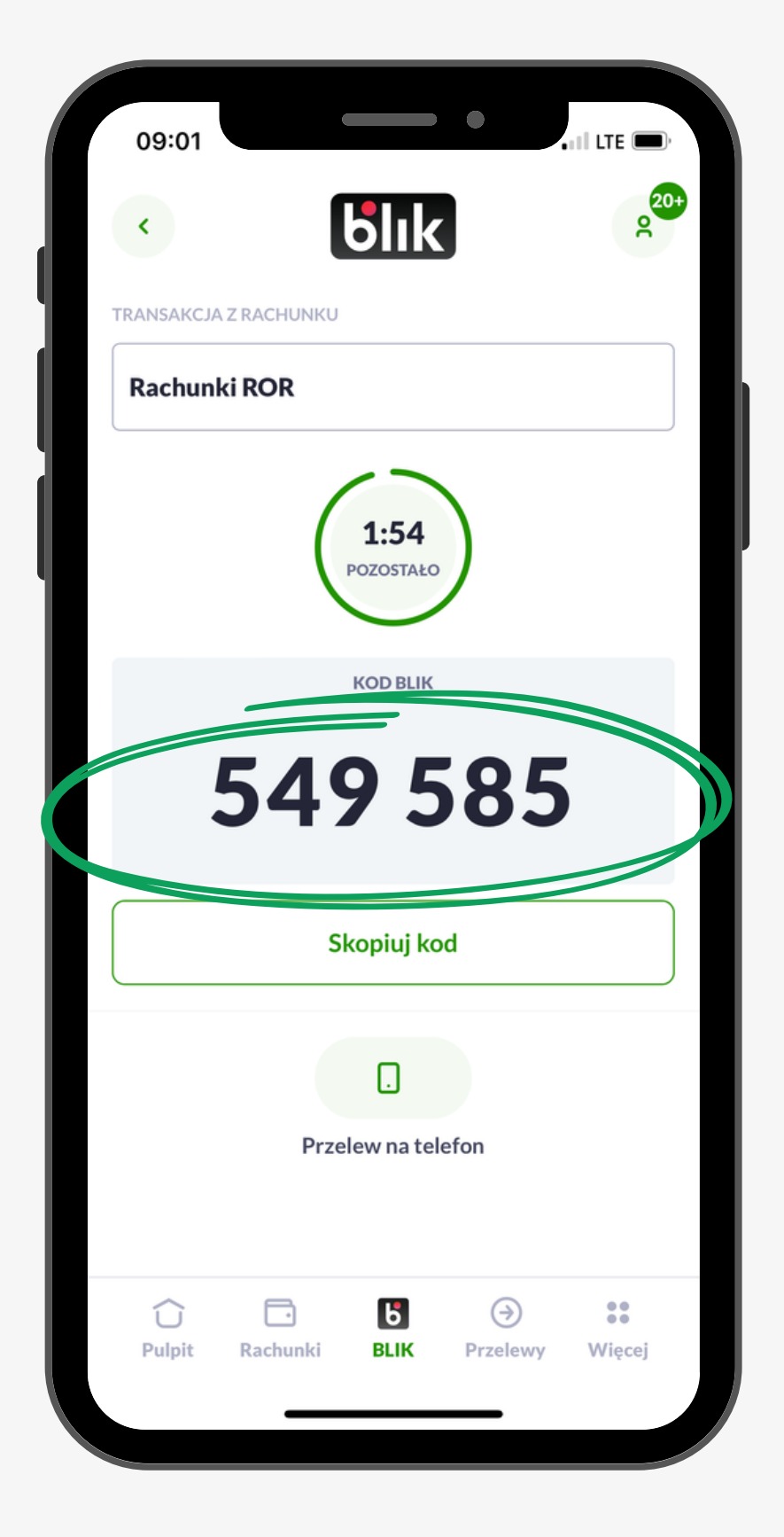

### Jak płacić BLIKIEM w sklepie stacjonarnym?

| 12:46<br>< Empik                                         | • 11 5G 🗩 |
|----------------------------------------------------------|-----------|
| 6                                                        |           |
| Poz                                                      | 2:26      |
| PŁATNOŚĆ W INTERNE<br>50,00 PLI                          | cie<br>N  |
| (i) SZCZEGÓŁY<br>FIRMA XYZ<br>UL. PRZYKŁADOW<br>WARSZAWA | A 5/10    |
| АКС                                                      | CEPTUJ    |
| OD                                                       | PRZUĆ     |
|                                                          |           |
|                                                          |           |
|                                                          |           |

#### Krok trzeci:

W aplikacji wyświetli się akceptacja płatności. Warto sprawdzić czy podana kwota jak i nazwa firmy zgadza się z naszym zakupem.

#### Krok czwarty:

Ostatnim krokiem jest potwierdzenie płatności poprzez wpisanie swojego kodu PIN.

#### **Gotowe!**

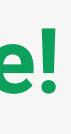

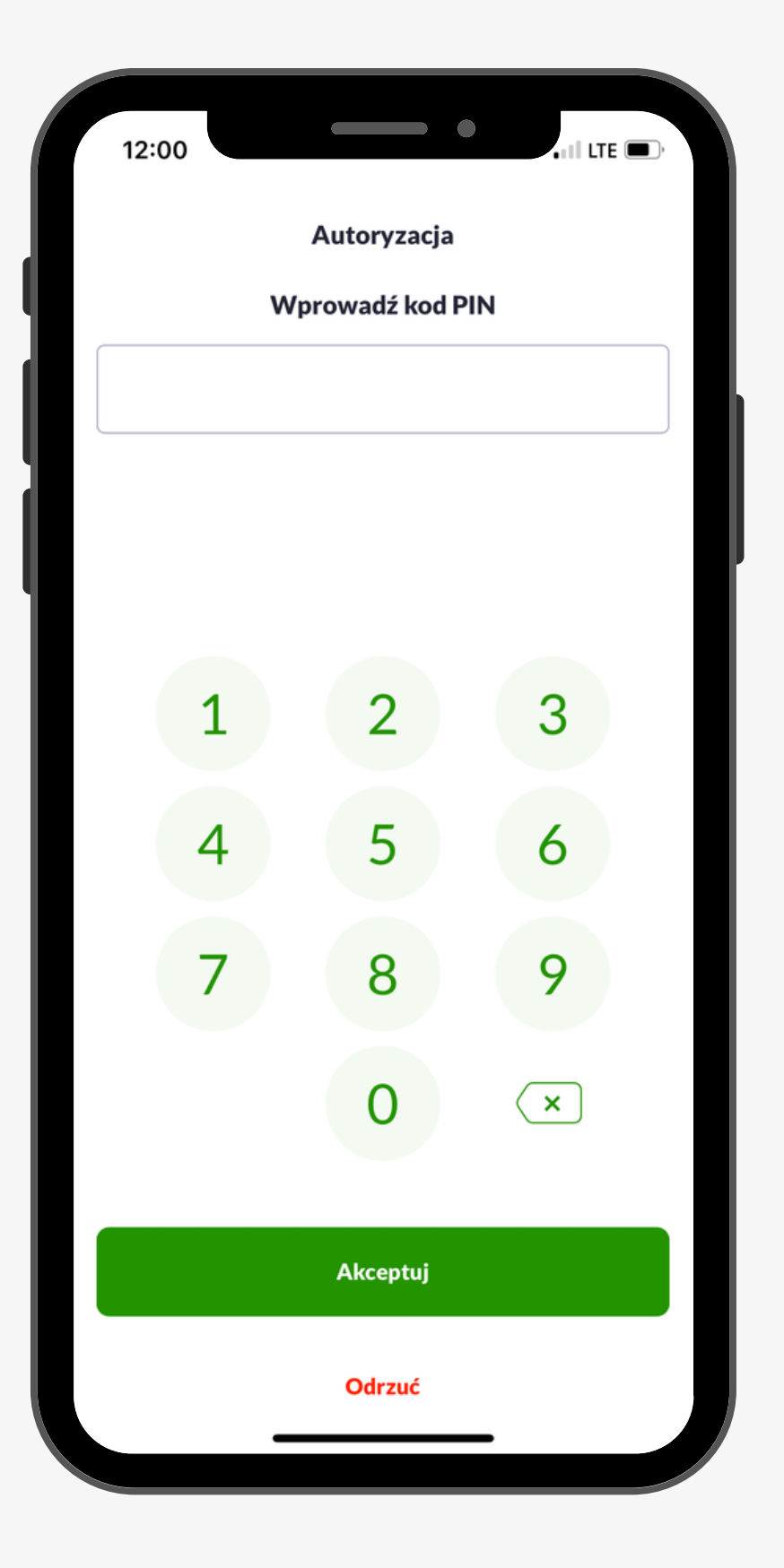

# Przelewy na telefon

Przelewy BLIK umożliwiają wysłanie pieniędzy w ekspresowym tempie, nawet w weekend. Nie musisz znać numeru rachunku bankowego odbiorcy, wystarczy jedynie numer telefonu.

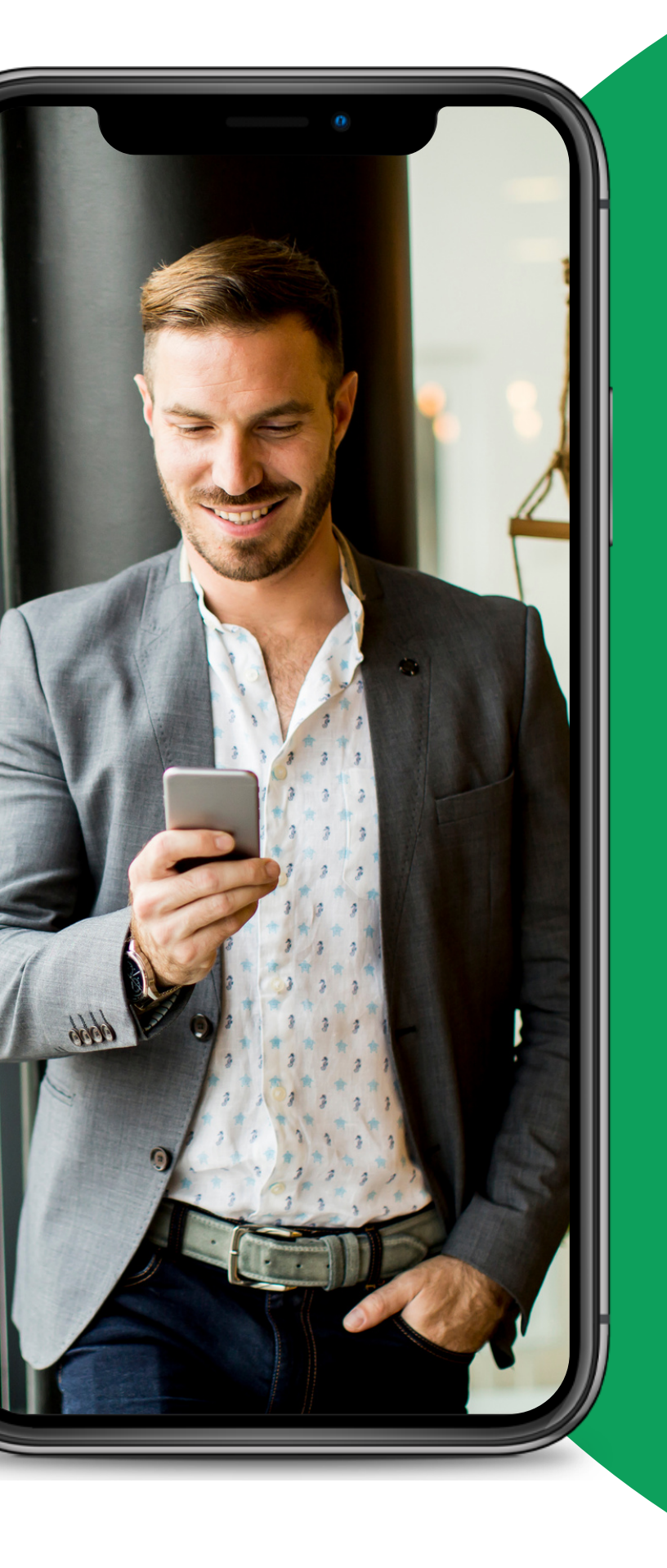

### Jak zrobić przelew na telefon BLIK?

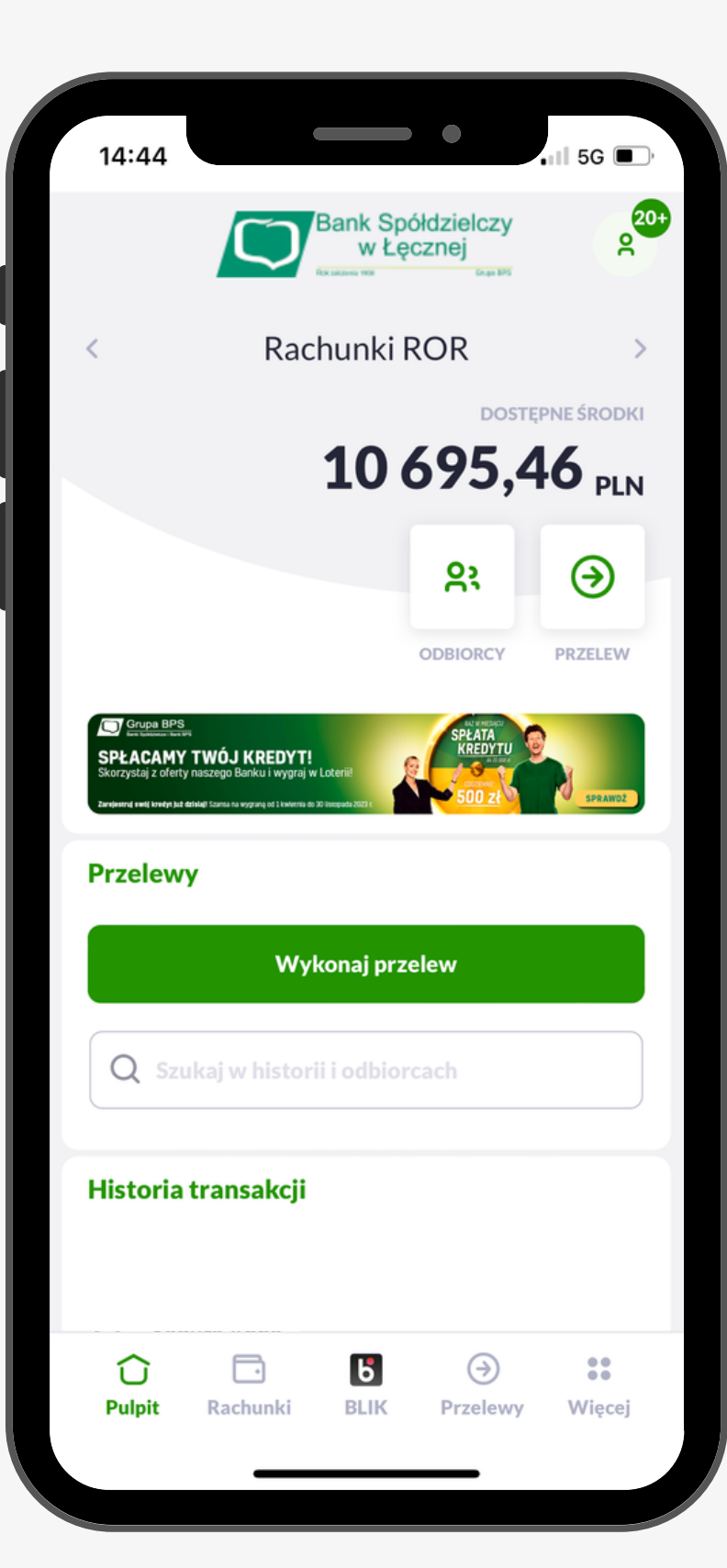

Krok pierwszy: Zaloguj się do aplikacji BSGo. Kliknij w ikonę "Przelewy" na dole strony.

#### Krok drugi:

Na górze ekranu wybieramy "Zwykły", rozsunie się nam lista przelewów. Wybieramy "Przelew na telefon BLIK"

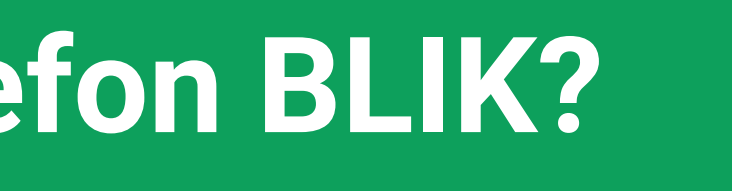

| 13:29                |              | ali lte (        | •<br>• |
|----------------------|--------------|------------------|--------|
|                      | Zwykły       | ~                |        |
| Z rachunku           |              |                  |        |
| Wybierz              |              | ~                |        |
| Do                   |              | Wybierz odbiorcę |        |
| ODBIORCA             |              |                  | _      |
| Wpisz nazwę o        | dbiorcy      |                  |        |
| Dodaj adres odbiorcy | · ~          |                  |        |
| NUMER RACHUNKU       |              |                  |        |
|                      |              |                  |        |
|                      |              |                  |        |
|                      | Wybierz prze | elew >           | <      |
| Zwykły               |              |                  |        |
| Własny               |              |                  |        |
| Podatkowy            |              |                  |        |
| Przelew na tele      | fon BLIK     |                  |        |
|                      |              |                  |        |

### Jak zrobić przelew na telefon BLIK?

| 09:02                                      |                                                |                                             | •                        | . 11 LTE 🔲, |
|--------------------------------------------|------------------------------------------------|---------------------------------------------|--------------------------|-------------|
| <                                          | Wyk                                            | onaj prze                                   | lew                      | ع<br>ع      |
|                                            | Przelew                                        | / na telefoi                                | BLIK                     | ~ ]         |
| PRZELEW Z RA                               | CHUNKU                                         |                                             |                          |             |
| <b>Rachunki R</b><br>11 8693 000           | <b>OR</b><br>06 0001 0002                      | 2 0003 000                                  | 4                        |             |
| 525,99 PL                                  | N                                              |                                             |                          |             |
|                                            | ONU ODBIORC                                    | Y                                           |                          |             |
| +48                                        |                                                |                                             |                          | <b>8</b>    |
| ODBIORCA                                   |                                                |                                             |                          |             |
| Wpisz od                                   | lbiorcę                                        |                                             |                          |             |
| KWOTA                                      |                                                |                                             |                          |             |
| 0,00                                       |                                                | PLN                                         | I                        |             |
| TYTUŁ PRZELE                               | WU                                             |                                             |                          |             |
| Przelew                                    | na telefon Bl                                  | lik                                         |                          |             |
| Klikając "Da<br>przekazanie<br>którego dok | lej" akceptuje<br>Odbiorcy inf<br>onany zostar | ę, że niezbę<br>formacji o r<br>nie przelew | dne będzie<br>umerze rac | chunku, z   |
|                                            |                                                | Dalej                                       |                          |             |
| $\bigcirc$                                 |                                                | 6                                           | Э                        | • •         |
| Pulpit                                     | Rachunki                                       | BLIK                                        | Przelewy                 | Więcej      |
|                                            | _                                              |                                             | _                        |             |

#### Krok trzeci:

Uzupełniamy wszystkie pola: numer telefonu, nazwę odbiorcy, kwotę, tytuł przelewu. Klikamy "Dalej".

#### Krok czwarty:

Sprawdzamy czy podana kwota jak i nazwa odbiorcy zgadza się z naszym zakupem. Klikamy "Akceptuj". Potwierdzamy płatność PIN-em.

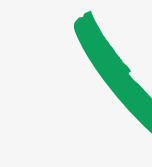

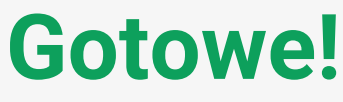

#### 2 Przelewy **RODZAJ PRZELEWU Przelew na telefon BLIK** PRZELEW Z RACHUNKU 11 8693 0006 0001 0002 0003 0004 **ODBIORCA PRZELEWU** Artur 48 600 700 800 Numer telefonu jest zarejestrowany w BLIKU. Odbiorca otrzyma przelew natychmiast, a środki trafią na powiązany z numeren telefonu rachunek. KWOTA 100,00<sub>PLN</sub> TYTUŁ PRZELEWU **Przelew na telefon BLIK** PROWIZJA Zgodnie z tabelą opłat i prowizji Banku. Potwierdzenie kodem PIN jest wymagane AKCEPTUJ $\Theta$ ... $\bigcirc$ 6 Pulpit BLIK Przelewy Więcej

# Ciekawostka

W **aplikacji BSGo** robiąc przelew BLIKIEM szukaj kontaktów oznaczonych znakiem

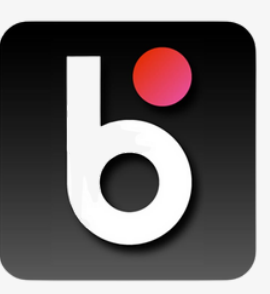

Dzięki temu będziesz wiedział który z Twoich znajomych korzysta z usług BLIK.

Pamiętaj, aby mieć dostęp do tej usługi musisz potwierdzić zgodę w swoim telefonie na udostępnienie listy kontaktów.

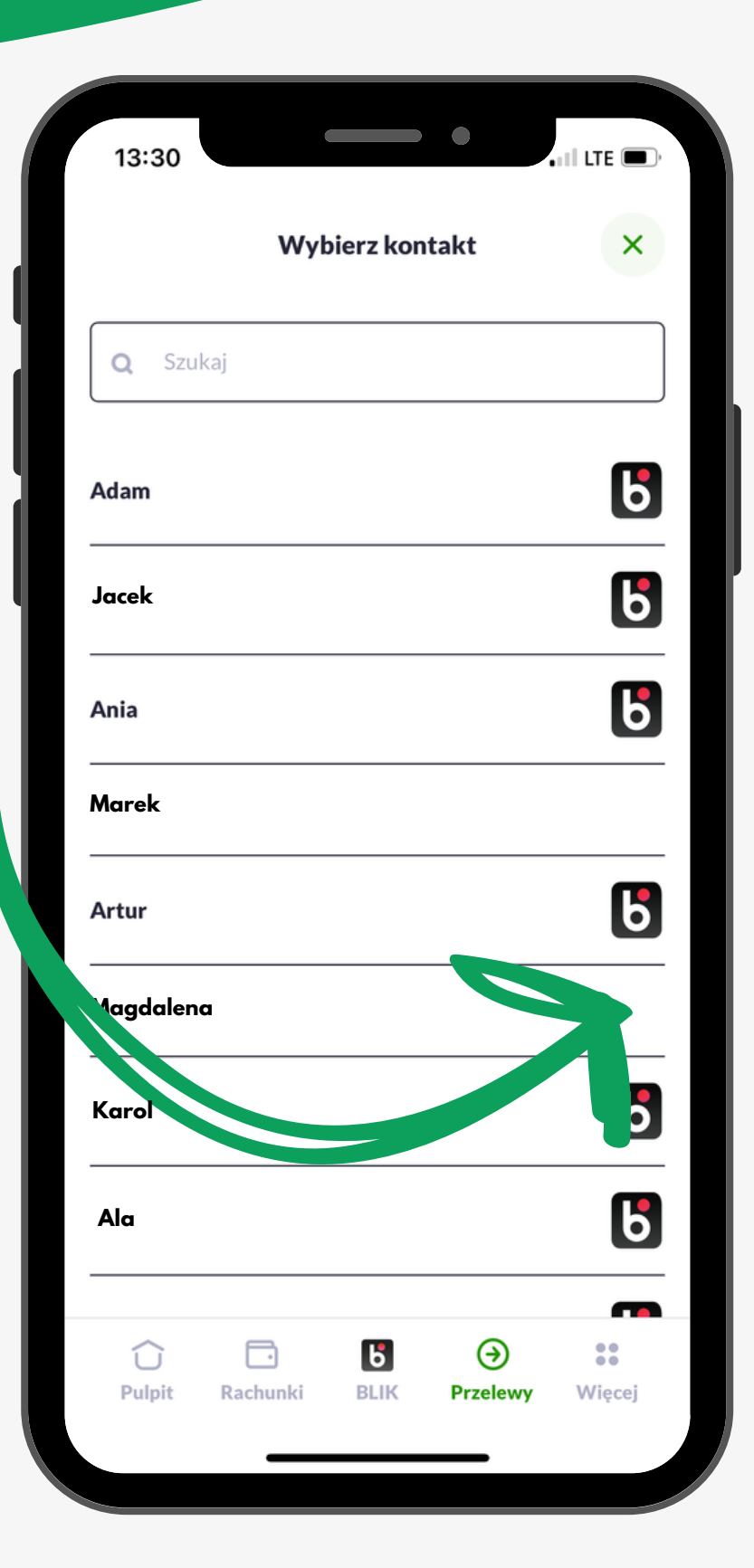

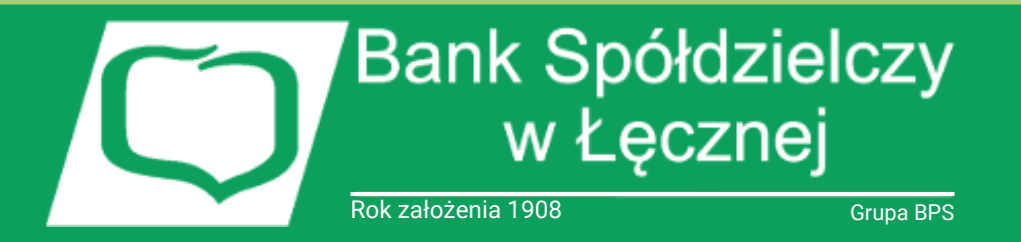

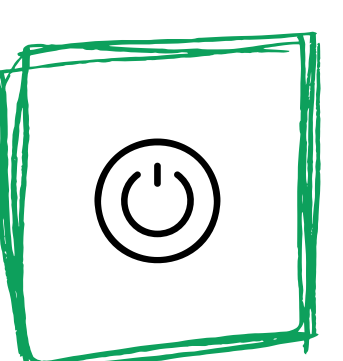

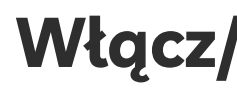

Ty decydujesz czy chcesz korzystać z usług BLIKA.

Zwiększ lub zmniejsz kwotę dziennych limitów na transakcje BLIKIEM.

### Szybkie płatności bez PIN

Płatność bez logowania i PIN-u do 100 zł w sklepach stacjonarnych.

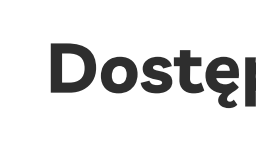

### **Odbieraj przelewy BLIKIEM**

Dzięki tej opcji Twoi znajomi będą mogli zrobić Ci przelew na numer telefonu.

# Co znajdziesz wustawieniach

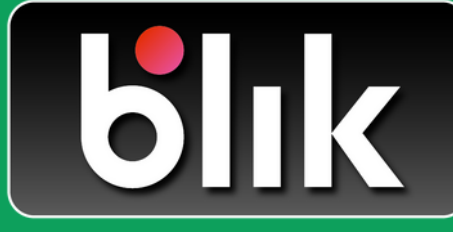

### Włącz/Wyłącz BLIK

#### Zmiana limitów BLIK

#### Dostępne środki

Podgląd dostępnych środków na ekranie z kodem BLIK.

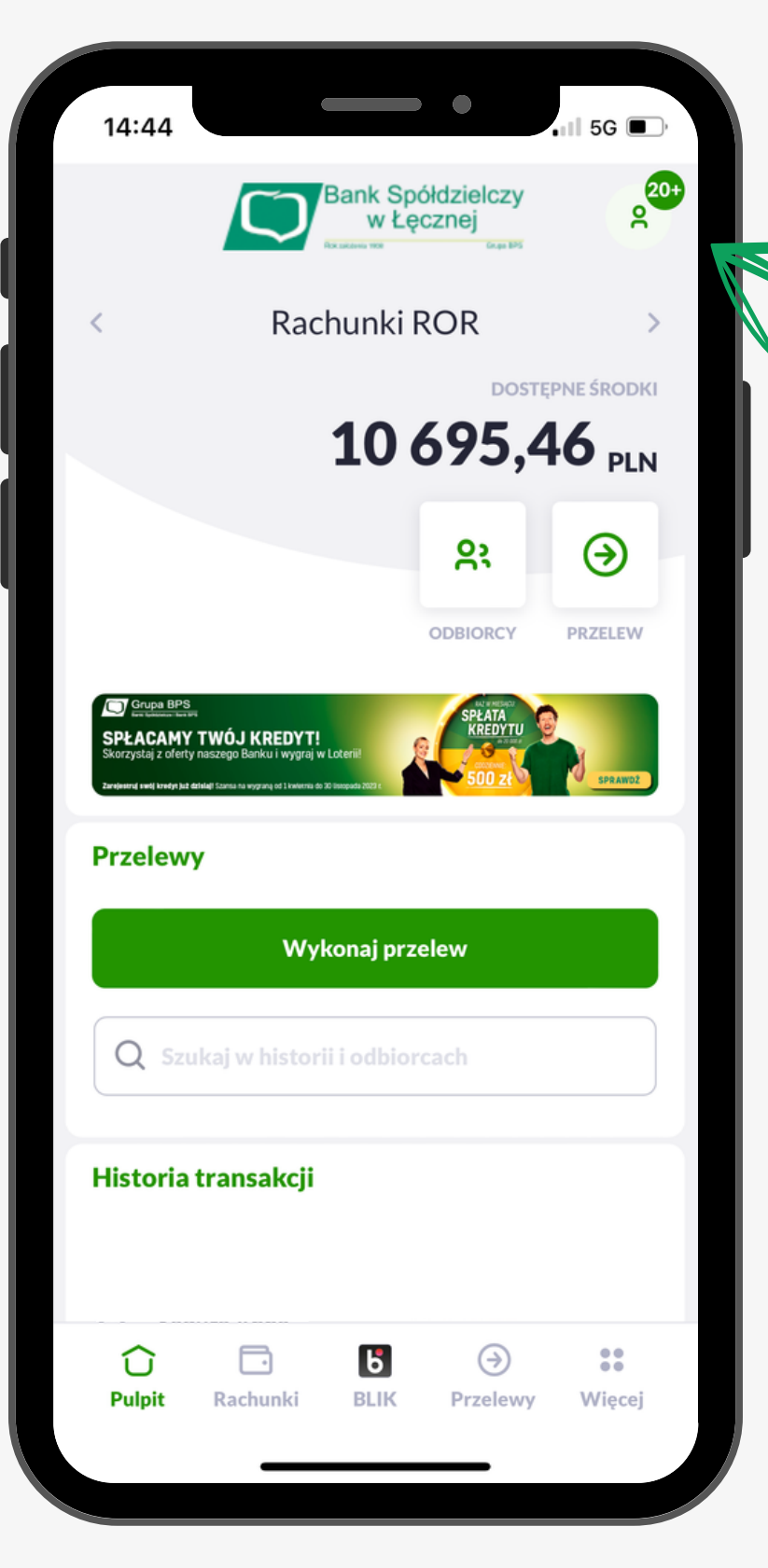

### Krok drugi: Otworzy nam się zakładka Bankowości osobistej. Klikamy "Ustawienia".

Krok pierwszy: Zaloguj się do aplikacji BSGo. Kliknij w ikonę ludzika na górze strony.

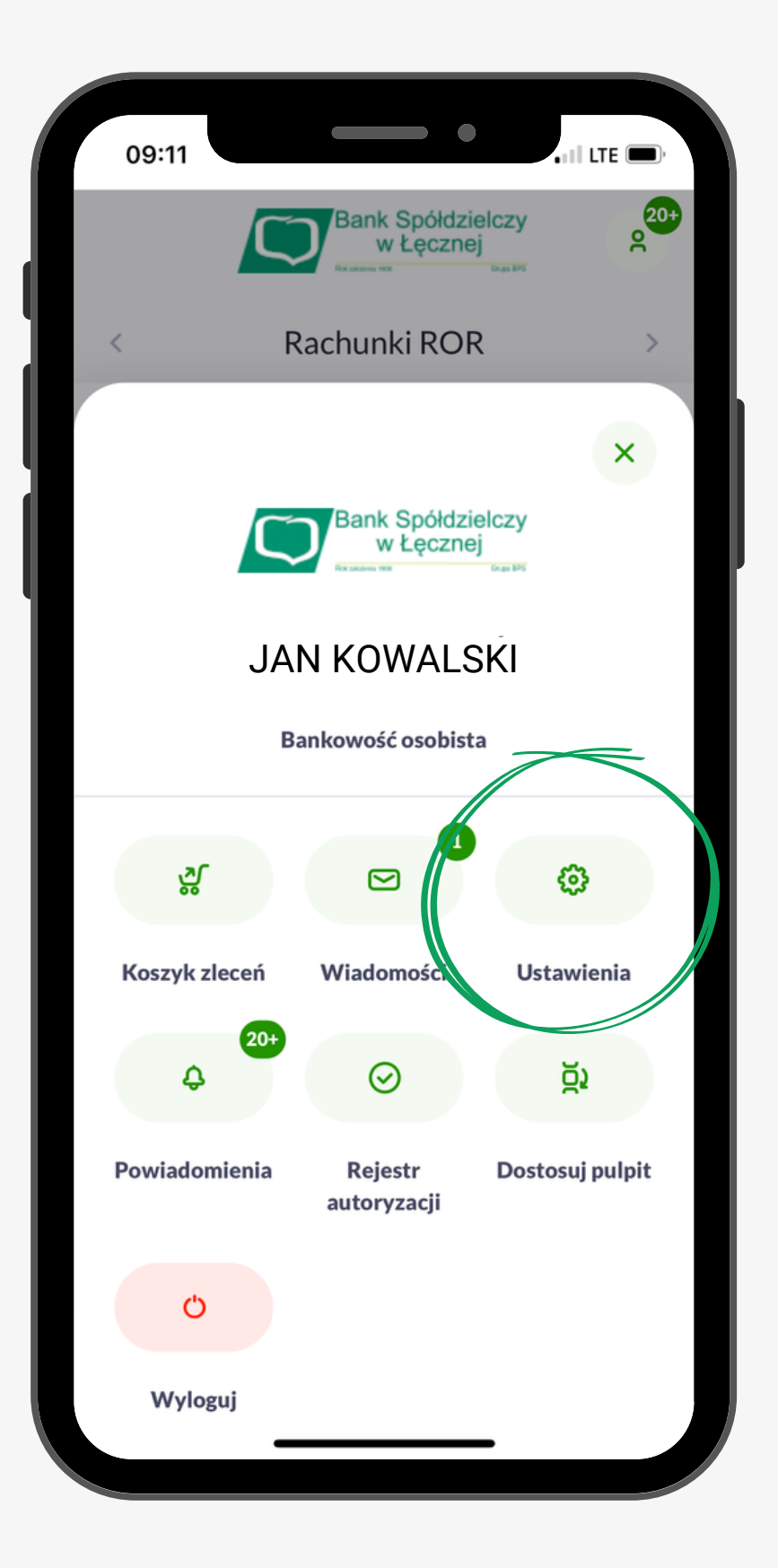

| 09:11         |                 | •             | III LTE 🗩     |
|---------------|-----------------|---------------|---------------|
| <             | Ustawieni       | a             | 20+<br>2      |
| Zarządzaj s   | krótami         |               |               |
| Dane osobo    | owe             |               |               |
| Zmiana PIN    | I               |               |               |
| Dane biome    | etryczne        |               |               |
| Ustawienia    | BLIK            |               |               |
| Informacje    | o aplikacji     |               |               |
|               | Dezaktywacja ar | likacji       |               |
|               |                 |               |               |
|               |                 |               |               |
|               |                 |               |               |
| Û<br>Pulpit R | tachunki BLIK   | →<br>Przelewy | •••<br>Więcej |

Krok trzeci: Wybieramy "Ustawienia BLIK"

#### Krok czwarty:

Wybieramy wariant który chcemy

dopasować do naszych preferencji:

Limity BLIK

Szybkie płatności bez PIN

Dostępne środki

Odbieraj przelewy BLIKIEM

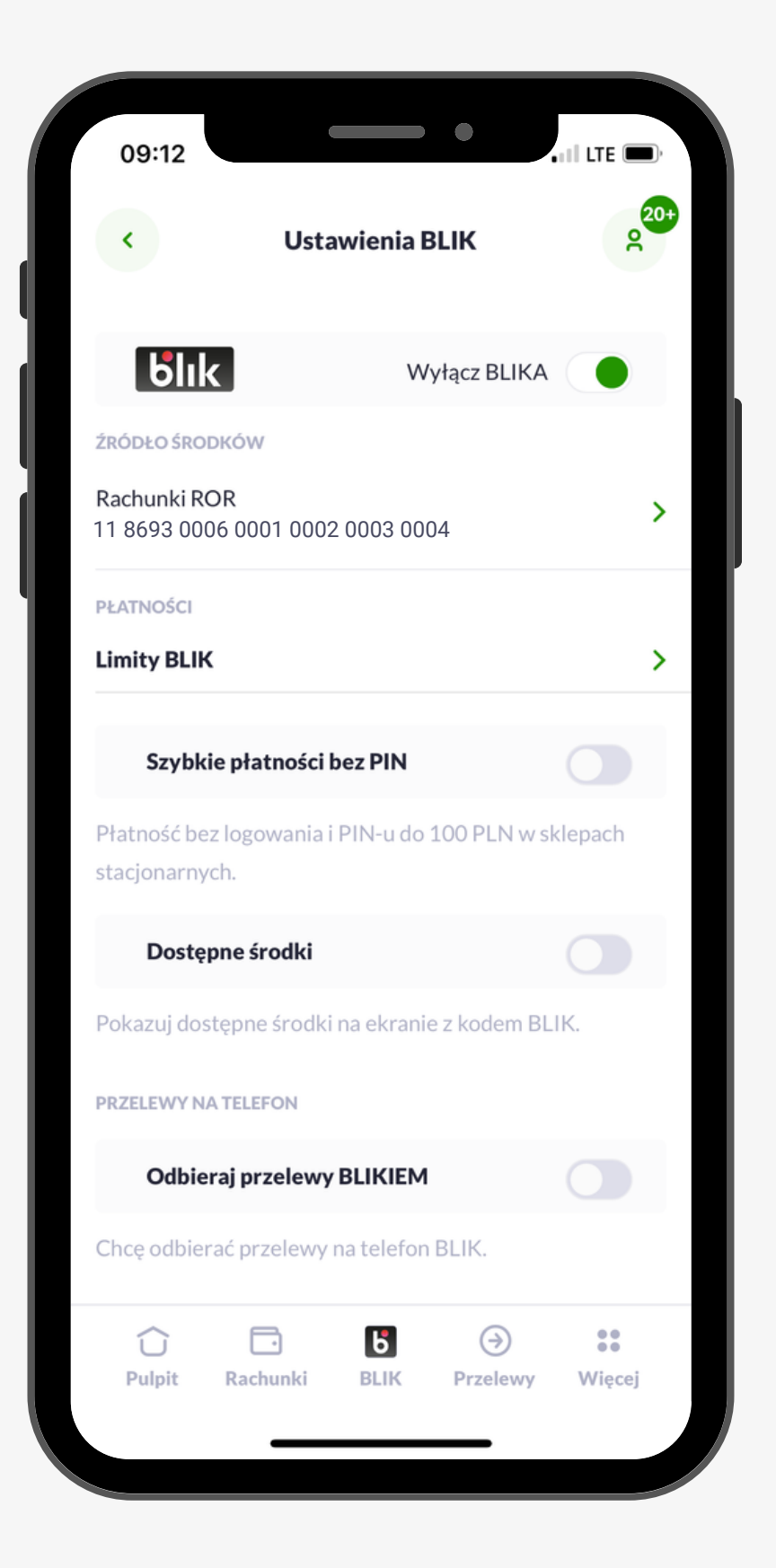

### **Limity BLIK**

Dzięki tej opcji możesz zmienić swoje dzienne limity dotyczące:

- Płatności w sklepie
- Płatności w Internecie
- Wypłaty z bankomatów
- Przelewów na telefon

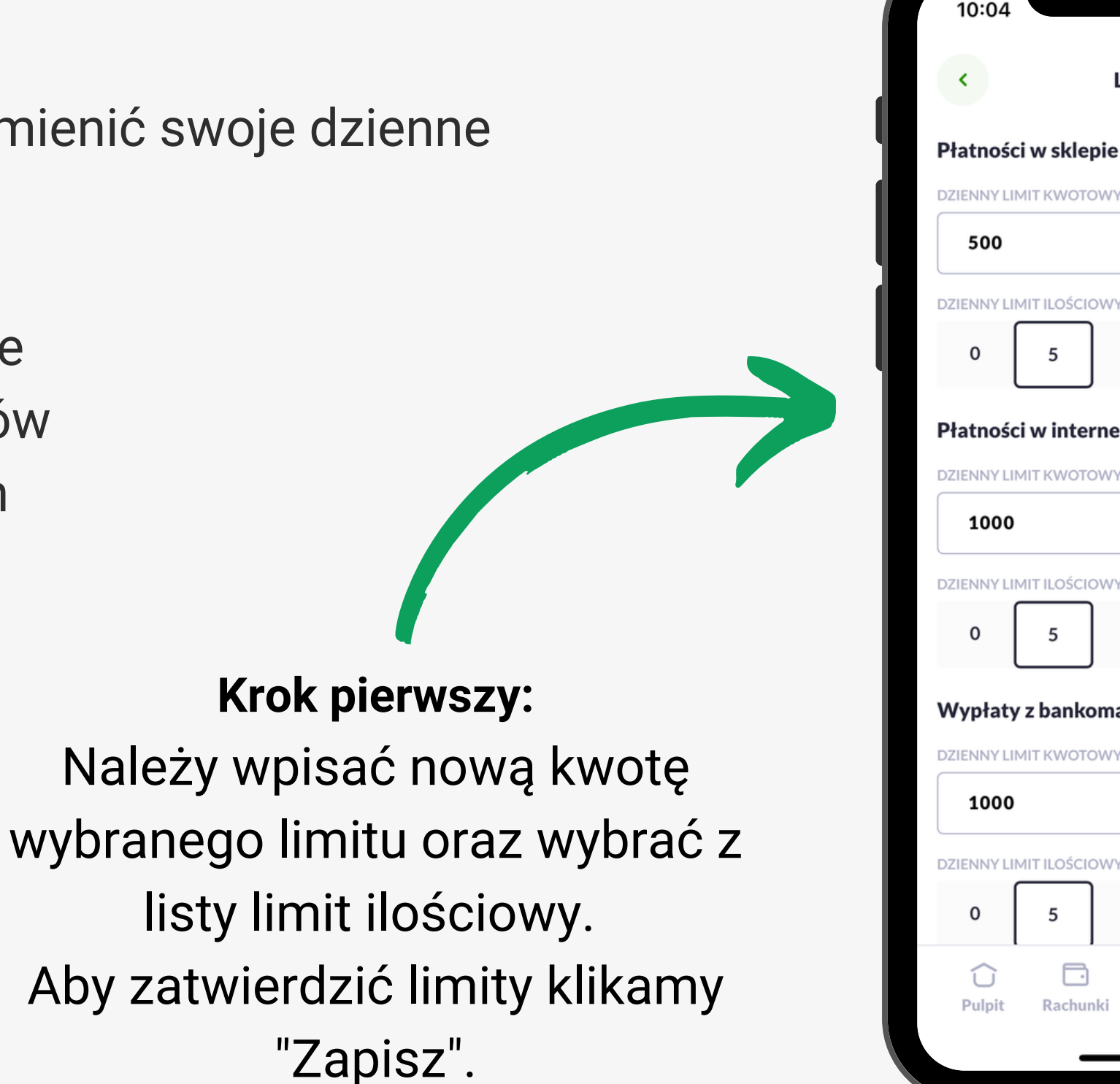

|        |       |        | I LTE    |   |
|--------|-------|--------|----------|---|
| Limity | BLIK  |        | 20+<br>2 | ) |
| •      |       |        |          | 1 |
| Y      |       |        |          |   |
|        |       |        | PLN      |   |
| Y      |       |        |          |   |
| 10     | 15    | 20     | 25       |   |
| ecie   |       |        |          |   |
| Y      |       |        |          |   |
|        |       |        | PLN      |   |
| Y      |       |        |          | l |
| 10     | 15    | 20     | 25       | l |
| atu    |       |        |          |   |
| Y      |       |        |          |   |
|        |       |        | PLN      |   |
| Y      |       |        |          |   |
| 10     | 15    | 20     | 25       |   |
| Ŀ      | 5     | $\ni$  | •••      |   |
| BL     | IK Pr | zelewy | Więcej   |   |

| 10:04       |                         |          | •       |             | 1    LTE 🔲, |  |
|-------------|-------------------------|----------|---------|-------------|-------------|--|
| <           |                         | Limity   | BLIK    |             | 20<br>8     |  |
| ι           |                         |          |         |             |             |  |
| Wypłaty     | z banko                 | omatu    |         |             |             |  |
| DZIENNY LIN |                         | YWC      |         |             |             |  |
| 1000        |                         |          |         |             | PLN         |  |
| DZIENNY LIN | AIT ILOŚCIO             | YWC      |         |             |             |  |
| o           | 5                       | 10       | 15      | 20          | 25          |  |
| Przelew     | Przelew na telefon BLIK |          |         |             |             |  |
| DZIENNY LIN | ИТ КМОТС                | OWY      |         |             |             |  |
| 1000        |                         |          |         |             | PLN         |  |
|             | OWY POJE                | DYNCZEGO | PRZELEW | J           |             |  |
| 1000        |                         |          |         |             | PLN         |  |
| DZIENNY LIN | AIT ILOŚCIO             | YWC      |         |             |             |  |
| 0           | 5                       | 10       | 15      | 20          | 25          |  |
|             |                         |          |         |             |             |  |
|             |                         | Zap      | isz     |             |             |  |
| Dulpit      | Bachur                  | <b>B</b> | IK Pr   | O<br>Zelewy | Wiecei      |  |
| . arpre     |                         |          |         |             |             |  |

| 10:04                           | •                         | •11 LTE             |  |  |  |  |
|---------------------------------|---------------------------|---------------------|--|--|--|--|
| <                               | Limity BLIK               | 20+                 |  |  |  |  |
|                                 |                           |                     |  |  |  |  |
| Wynłaty z bank                  | omatu                     | _                   |  |  |  |  |
| DZIE Wpisz kod S<br>limitów BLI | MS, aby potwierdzić<br>K. | edycję ×            |  |  |  |  |
|                                 |                           |                     |  |  |  |  |
| DZIE                            |                           |                     |  |  |  |  |
|                                 | Potwierdź                 |                     |  |  |  |  |
|                                 | Fotwieruz                 |                     |  |  |  |  |
| Prz                             |                           |                     |  |  |  |  |
| DZIENNY LIMIT KWOT              | OWY                       |                     |  |  |  |  |
| 1000                            |                           | PLN                 |  |  |  |  |
|                                 | EDYNCZEGO PRZELEWU        |                     |  |  |  |  |
|                                 | Z Wiadomości<br>534763    |                     |  |  |  |  |
| 1                               | 2<br>АВС                  | 3<br>Def            |  |  |  |  |
| 4<br><sub>бні</sub>             | 5<br>JKL                  | 6<br><sup>мно</sup> |  |  |  |  |
| 7<br>pqrs                       | 8<br>TUV                  | 9<br>wxyz           |  |  |  |  |
|                                 | 0                         | $\bigotimes$        |  |  |  |  |
|                                 |                           |                     |  |  |  |  |
|                                 |                           |                     |  |  |  |  |

Do potwierdzenia zmiany limitów BLIK potrzebny będzie jednorazowy kod SMS. Przepisujemy do aplikacji sześciocyfrowy kod z SMS'A który otrzymaliśmy. Klikamy Potwierdź.

#### Krok trzeci:

### Gotowe!

### Szybkie płatności bez PIN

Dzięki tej opcji nie musisz logować się PINEM do aplikacji. Będąc w sklepie szybko skorzystasz z usługi BLIK do 100 zł.

> Przeciągamy suwak na prawą stronę aby zrobił się zielony.

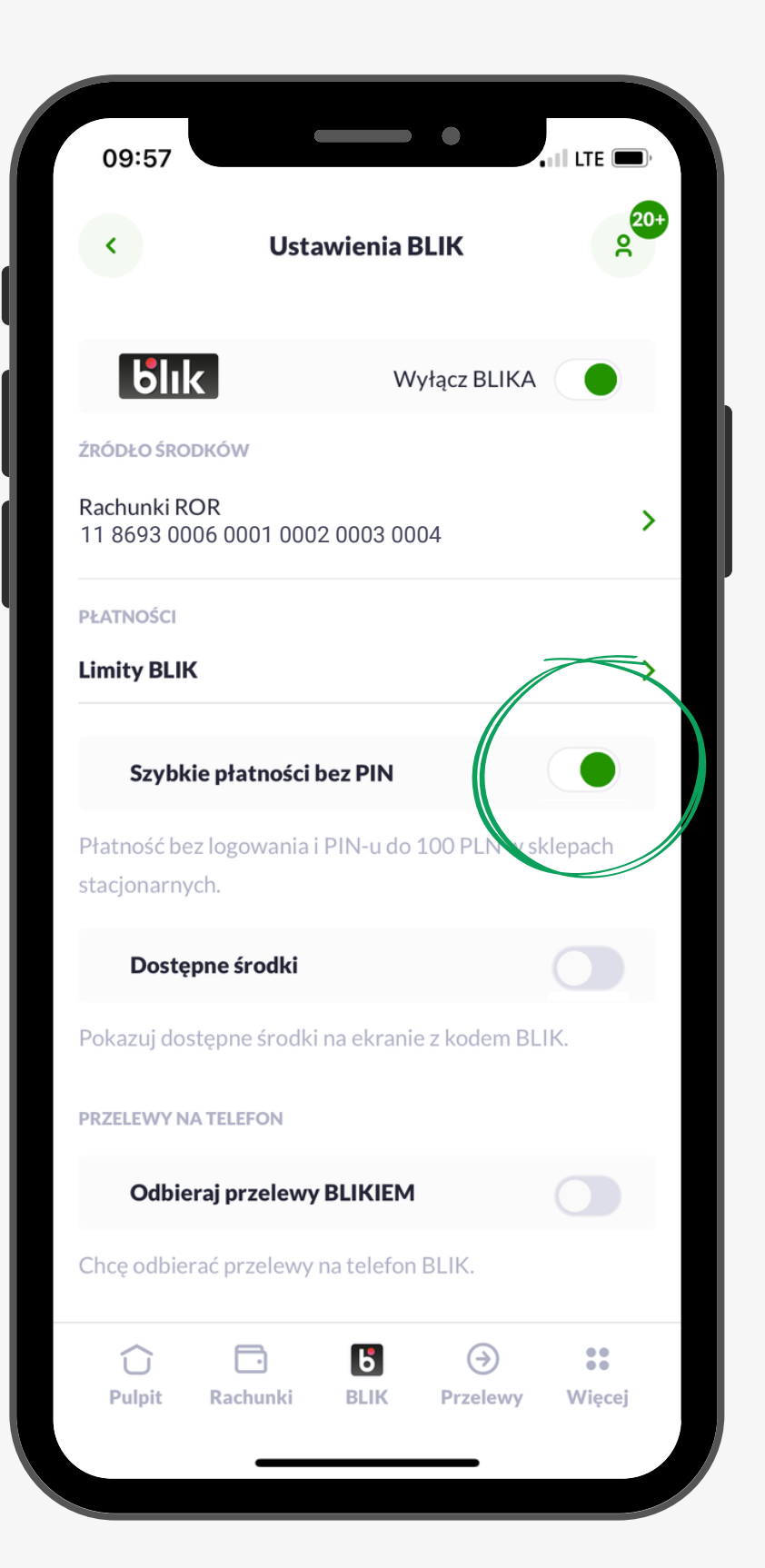

Klikając **aplikację BSGo** wyświetli się ekran główny na którym dostępna będzie opcja wygenerowania kodu BLIK. Należy ją kliknąć i cieszyć się z ekspresowej płatności w sklepie.

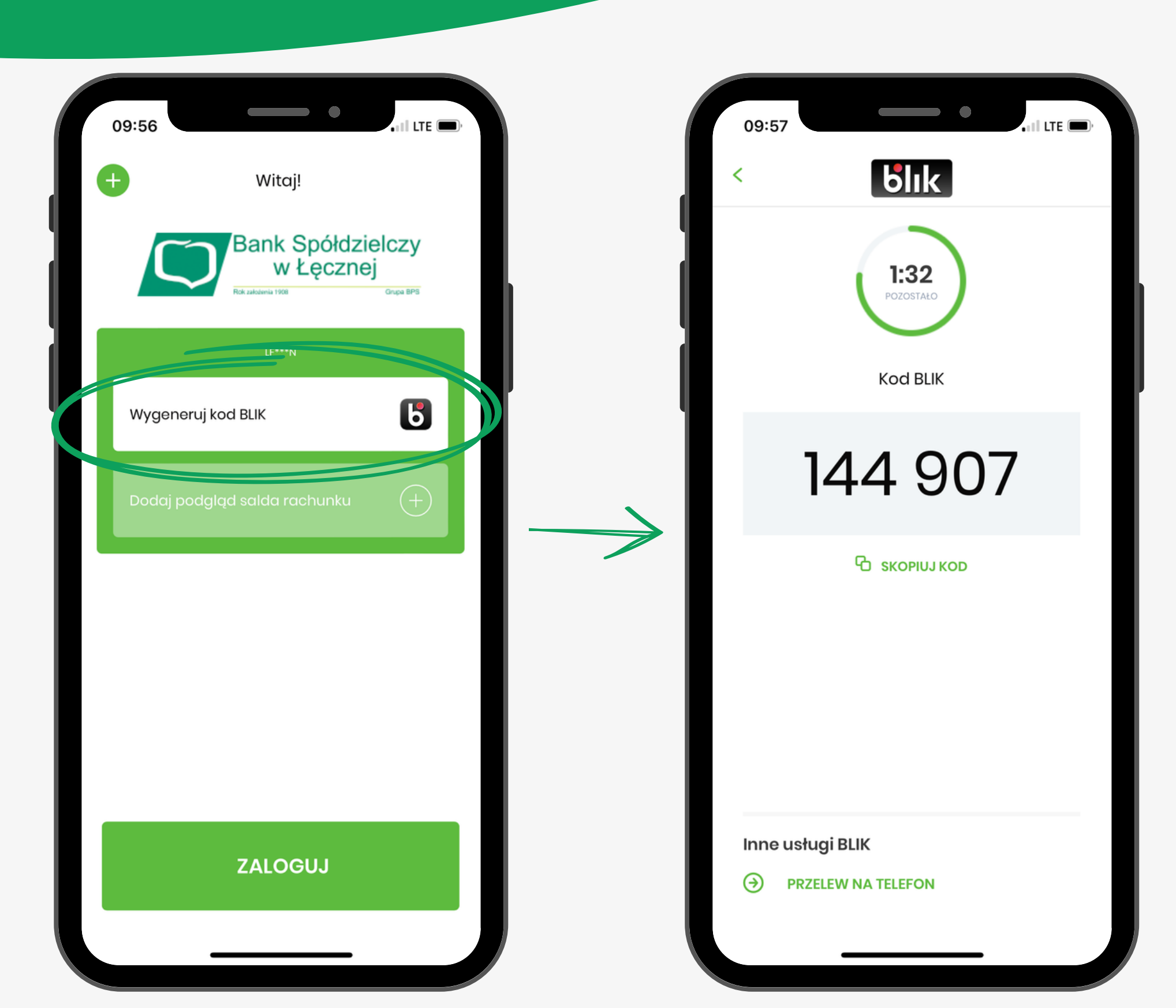

### Dostępne środki

Ta opcja umożliwia podgląd środków gdy jesteśmy na ekranie z wygenerowanym kodem BLIK. Możemy być wtedy pewni, że nasz stan rachunku pozwoli nam na dokonanie transakcji.

> Przeciągamy suwak na prawą stronę aby zrobił się zielony.

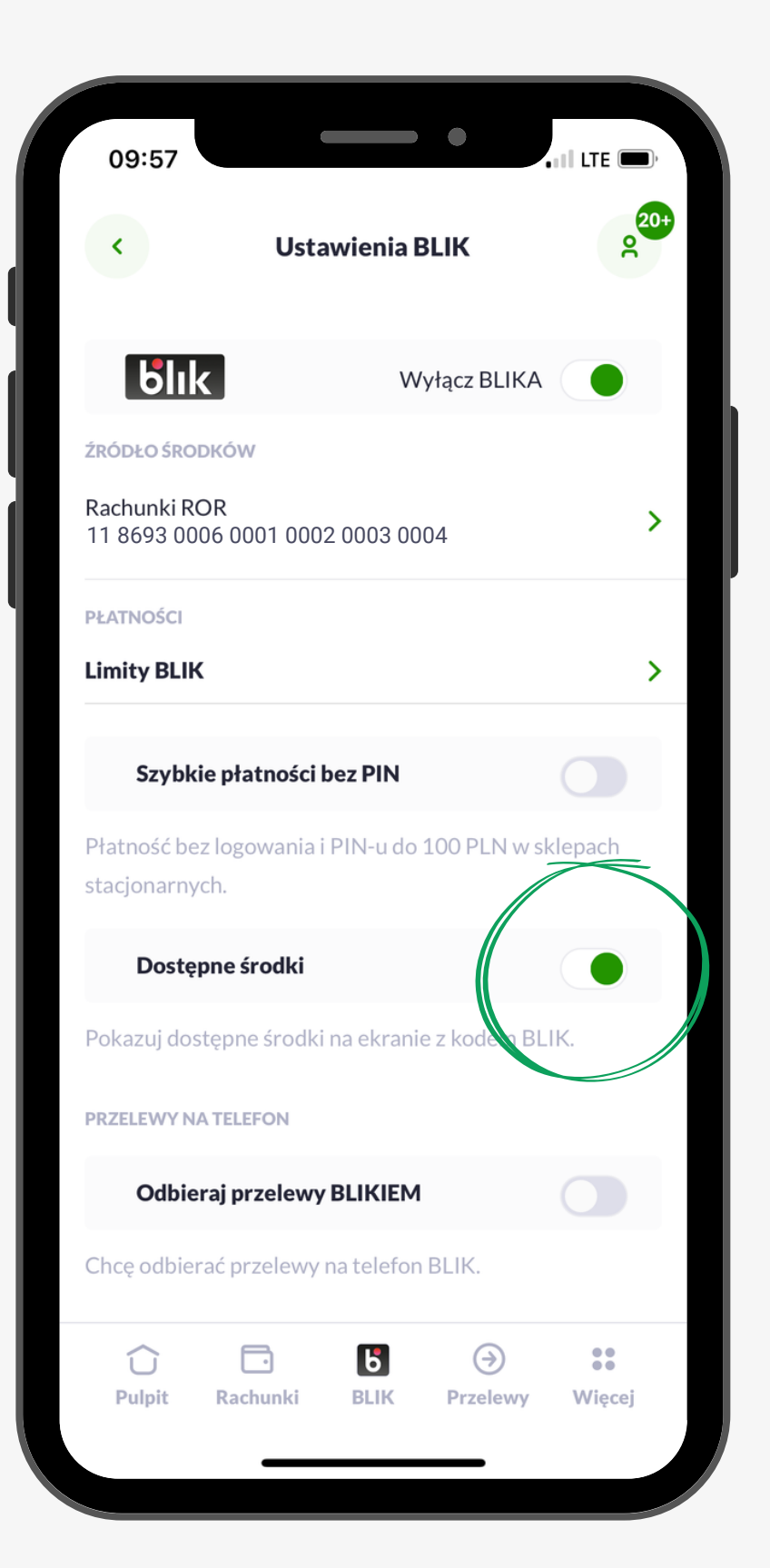

| 09:5 |                               |  |
|------|-------------------------------|--|
| <    | blik                          |  |
|      | 1:32<br>POZOSTAŁO<br>Kod BLIK |  |
|      |                               |  |
|      | 144 907                       |  |
|      | С вкориј кор                  |  |
|      |                               |  |
|      |                               |  |
|      |                               |  |
|      |                               |  |
|      |                               |  |
| Inne | usługi BLIK                   |  |
| 9    | PRZELEW NA TELEFON            |  |
|      |                               |  |

Po lewej mamy podstawową wersję okna BLIK.

Po prawej stronie widzimy jak zmienia się okno gdy mamy dodatkowo wyświetlony stan rachunku na naszym ROR.

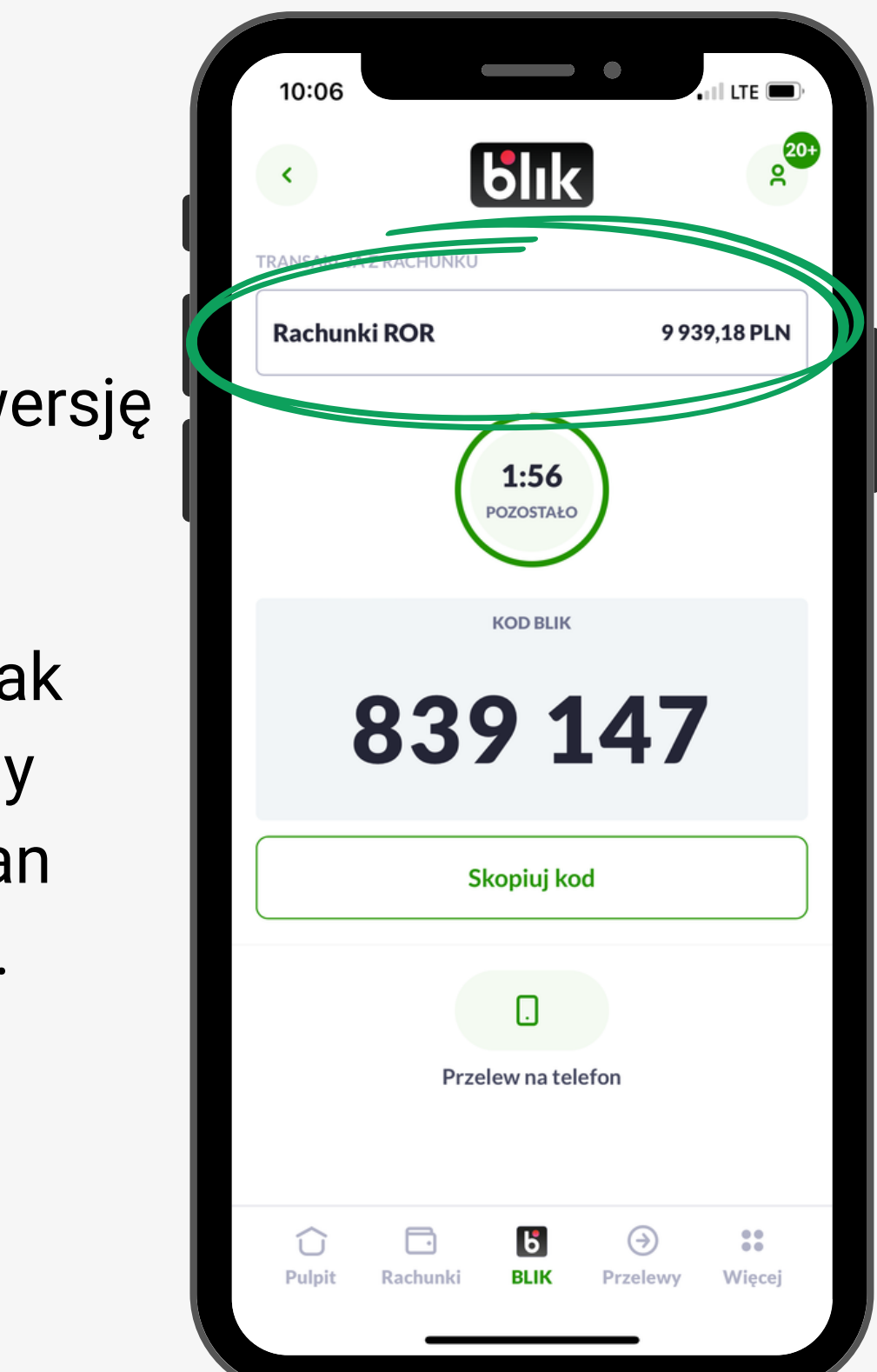

### **Odbieraj przelewy BLIKIEM**

Włączając opcję odbierania przelewów BLIKIEM umożliwiasz znajomym przelewy na Twój numer telefonu. Przelewy dostępne są 24/7, a pieniądze docierają do odbiorcy w błyskawicznym tempie.

Jest to równie szybkie jak i bezpieczne.

#### Krok pierwszy:

Przeciągamy suwak na prawą stronę aby zrobił się zielony. Sprawdź czy Twój numer telefonu jest prawidłowo wpisany.

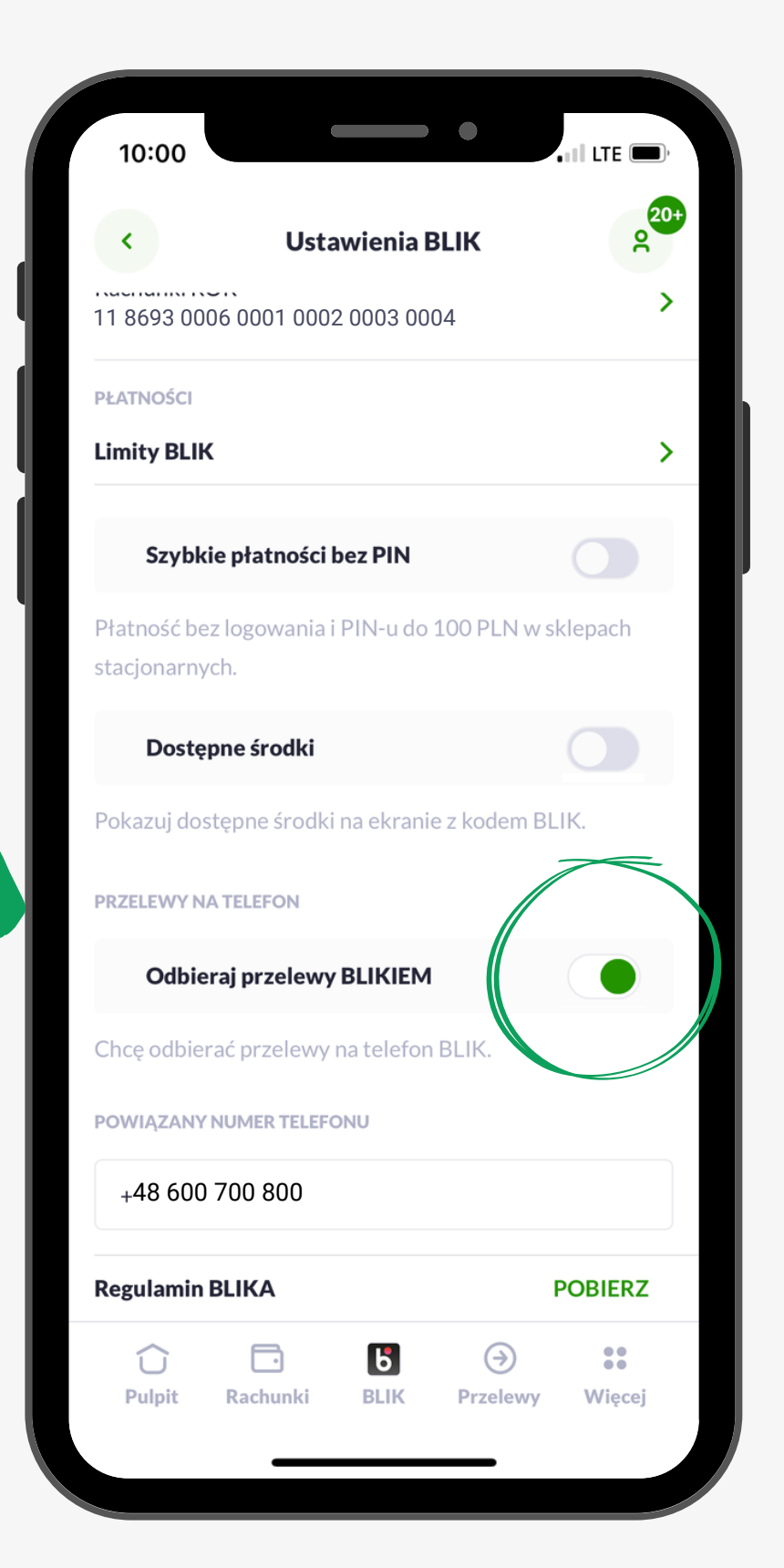

| 10:06                                                                                                    |                                   |                                      | •                             | III LTE 🗩            |  |  |  |
|----------------------------------------------------------------------------------------------------|-----------------------------------|--------------------------------------|-------------------------------|----------------------|--|--|--|
| <                                                                                                    | Odbieraj p                        | orzelewy                             | BLIKIEM                       | 20+<br>2             |  |  |  |
| Oświadcze                                                                                                    | nie                               |                                      |                               |                      |  |  |  |
| Składam dys<br>bankowym:                                                                                                    | pozycję księg                     | owania na                            | moim rachur                   | nku                  |  |  |  |
| Rachunki R<br>11 8693 000                                                                                                    | <b>OR</b><br>)6 0001 0002         | 0003 000                             | 4                             |                      |  |  |  |
| przelewów r<br>telefonu:                                                                                                    | na telefon BLI                    | K wysyłan                            | ych na mój nu                 | ımer                 |  |  |  |
| +48 600 7                                                                                                    | 00 800                            |                                      |                               |                      |  |  |  |
| przeze mnie w innych bankach dyspozycje dotyczące<br>ksiegowania przelewów na telefon BLIK wysyłanych na<br>wskazany wyżej numer telefonu. |                                   |                                      |                               |                      |  |  |  |
| Aby aktyv<br>podaj ko<br>PODAJ KOD SMS                                                                                                    | wować odbier<br>od SMS wysła<br>; | anie przek<br>ny na num<br>Potwierdź | ewów na tele<br>er: +48 600 1 | fon BLIK.<br>700 800 |  |  |  |
| C<br>Pulpit                                                                                                    | Rachunki                          | BLIK                                 | ⊖<br>Przelewy                 | ••<br>Więcej         |  |  |  |

Krok drugi: Zaznaczamy checkbox'a, a następnie do potwierdzenia odbioru przelewów BLIK potrzebny będzie jednorazowy kod SMS. Przepisujemy do aplikacji sześciocyfrowy kod z SMS'A który otrzymaliśmy. Klikamy Potwierdź.

#### Gotowe!

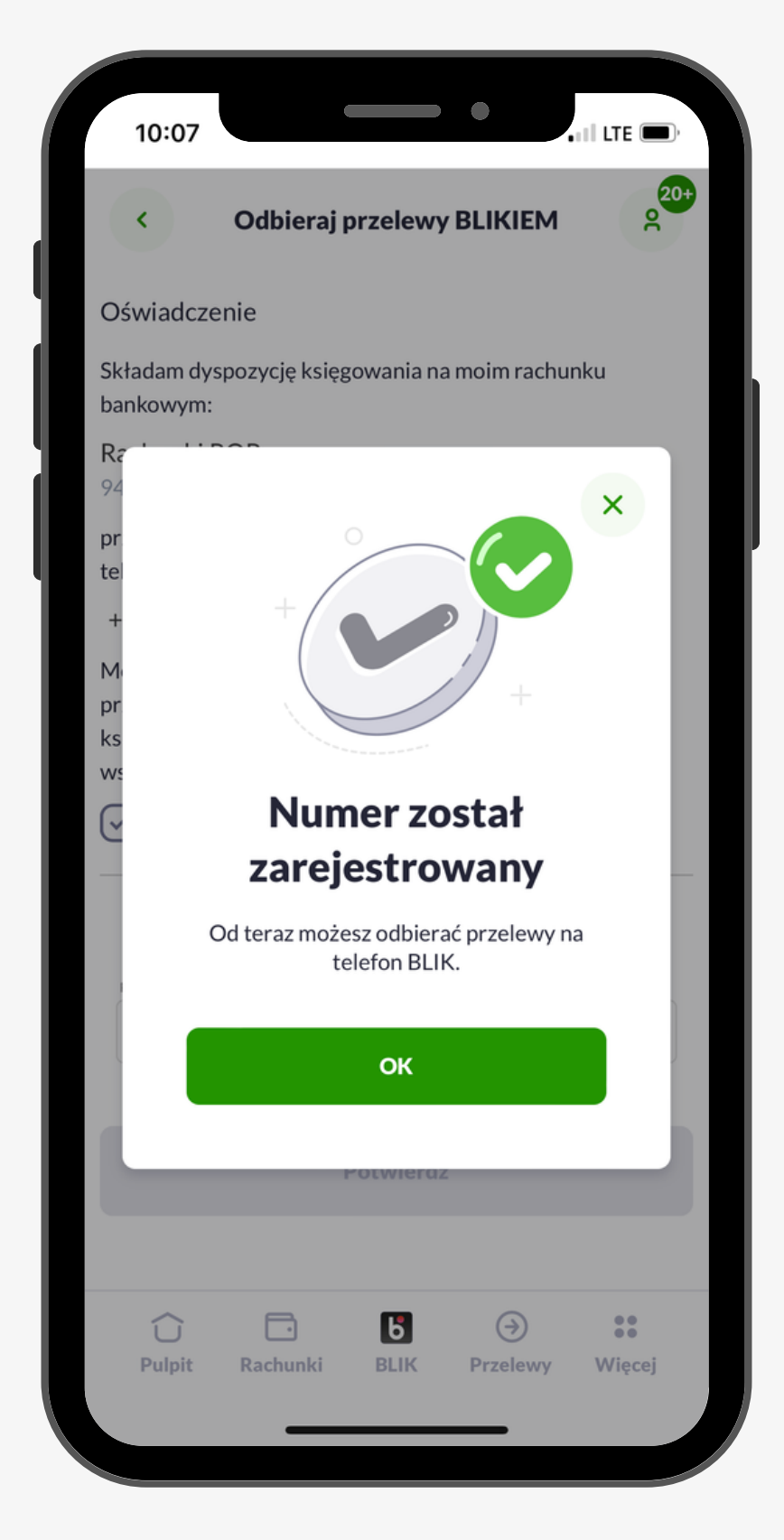